Aller sur le site de Géoportail et choisir la version avancée qui permet d'obtenir ensuite des photos aériennes du 20<sup>ème</sup> siècle.

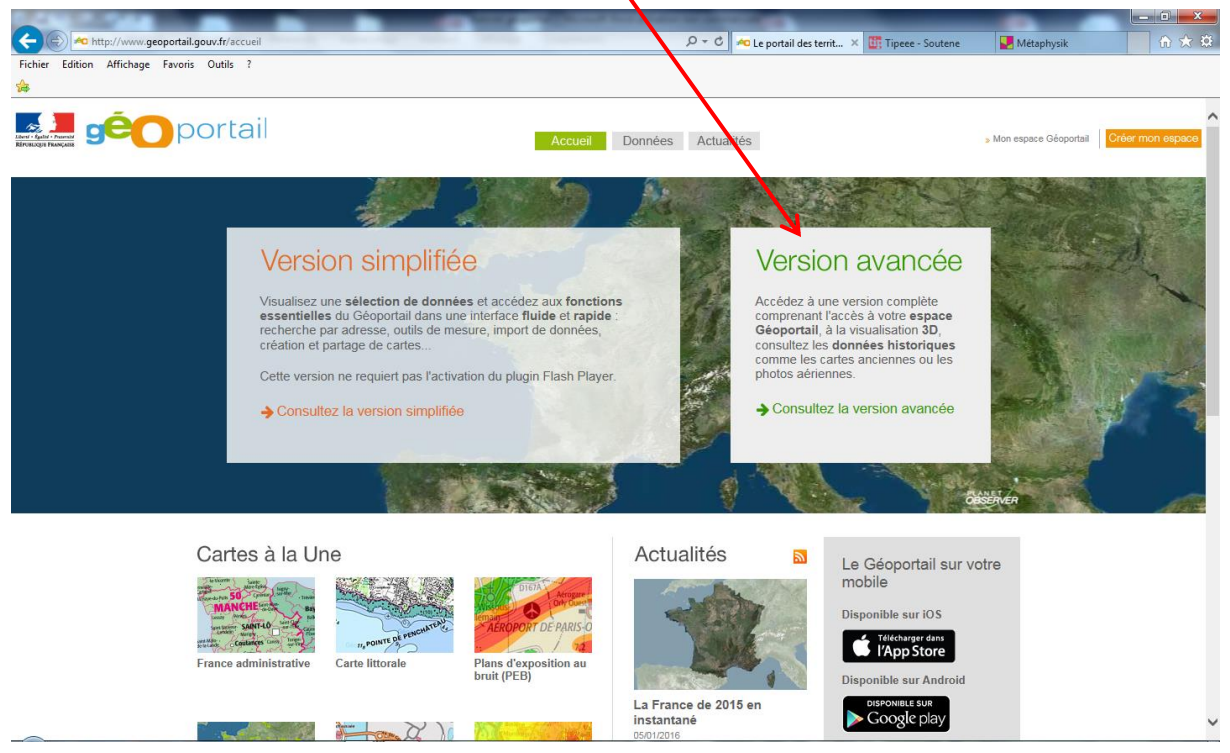

2- Sélectionner la commune choisie (ici La Ferté Saint Cyr)

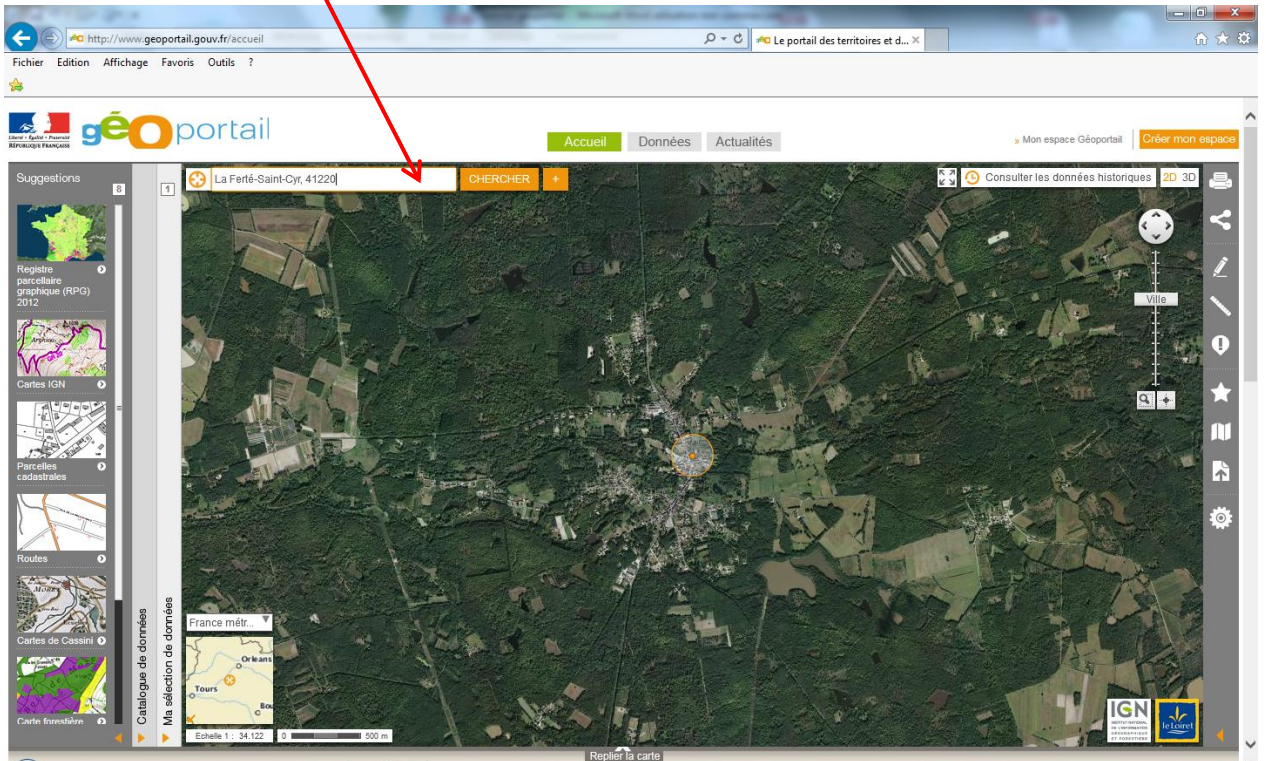

Pour l'étude de cas choisie, inutile de zoomer. Mais si besoin le zoom se fait soit ici, soit avec la molette de la souris.

3- Pour les photos aériennes historiques, cliquer sur cette icône

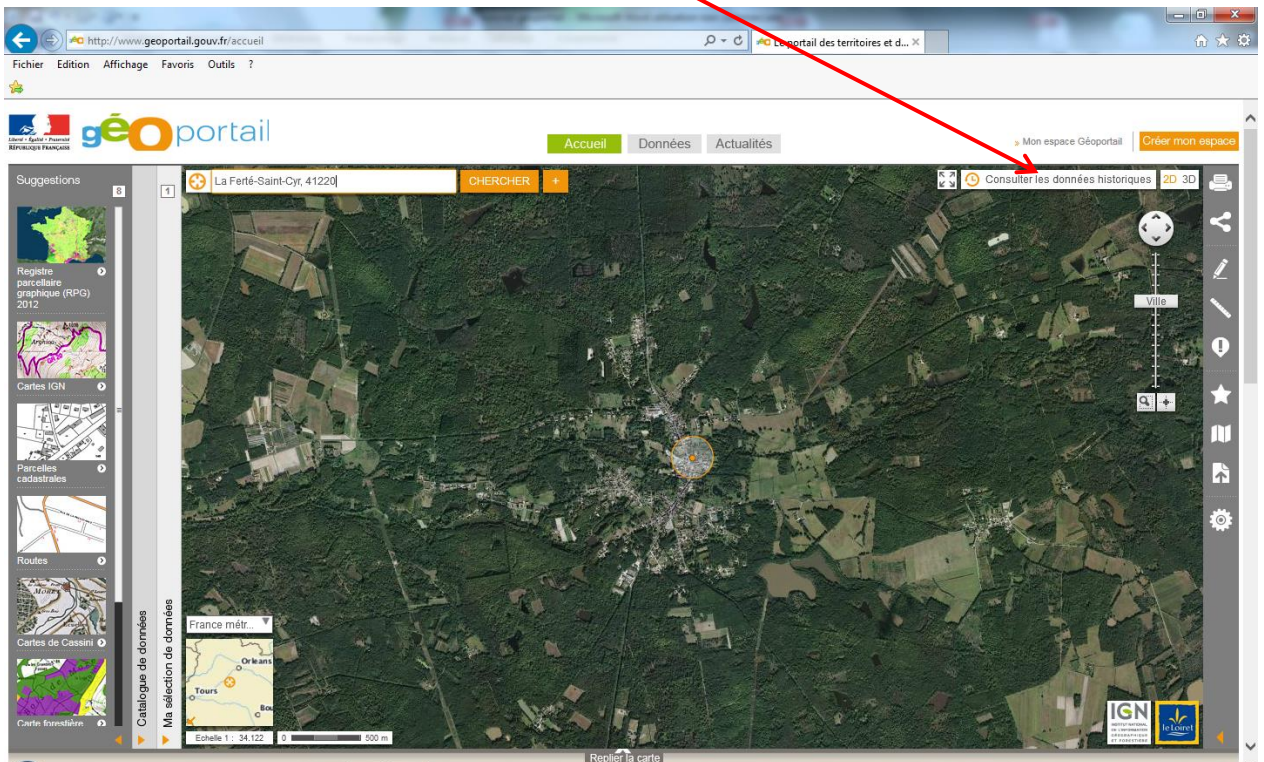

4- Choisir les prises de vues aériennes.

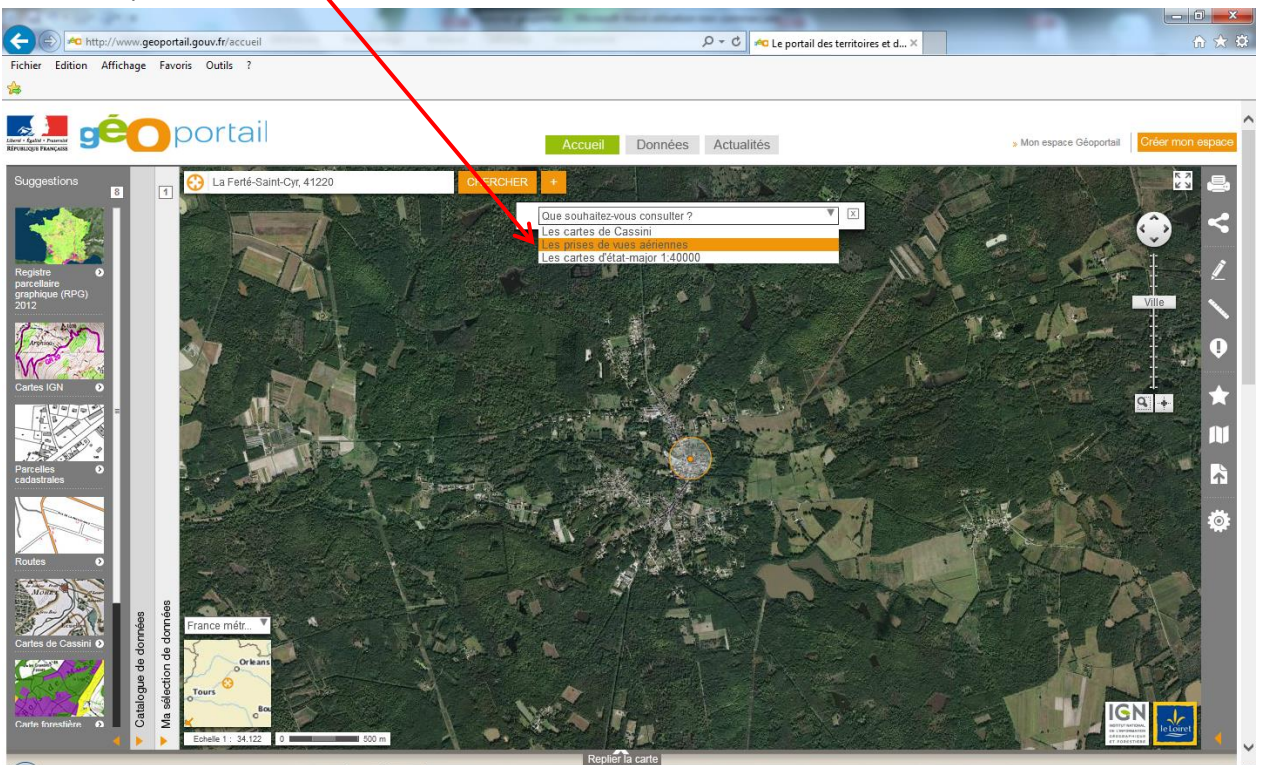

5- Puis l'échelle 1 ;68 244 qui correspond à un plus grand zoom.

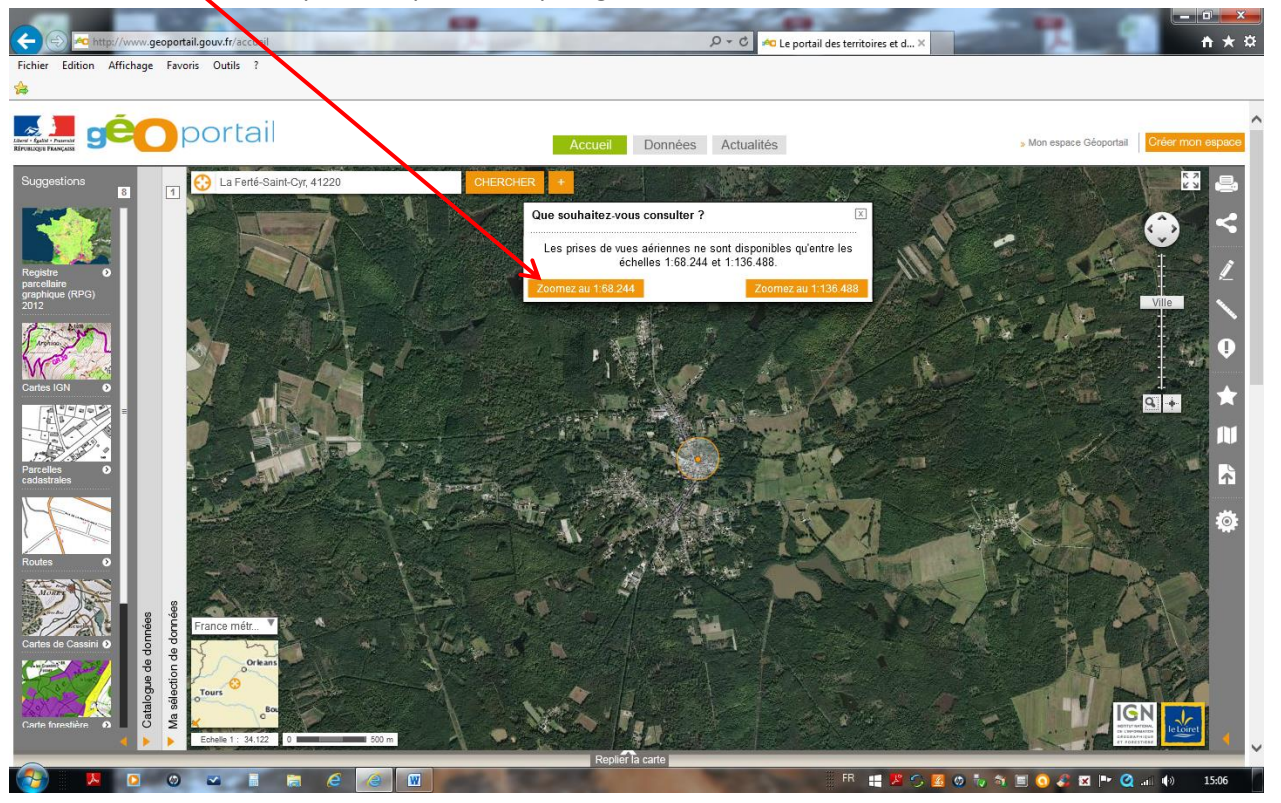

 6- Sélectionner une date avec le curseur et attendre l'apparition de point(s) orange(s) sur la carte, marqueurs de prise de vue sur l'espace concerné.

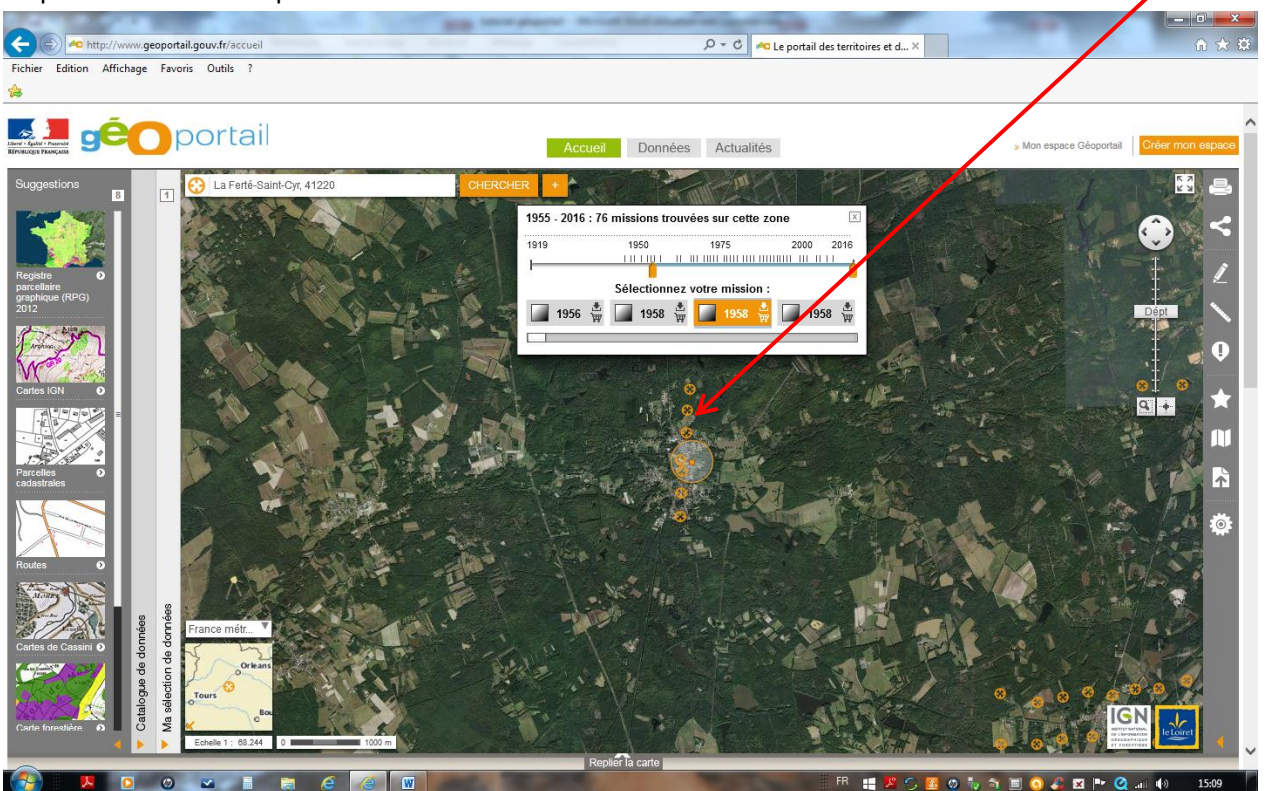

7- Cliquer sur le point orange voulu et ensuite sur « Aperçu de l'image »

![](_page_3_Picture_1.jpeg)

8- La photo aérienne historique s'affiche.

![](_page_3_Picture_3.jpeg)